## Office 365 – How to Verify/Update Authentication Phone and Email for Password Reset

1. Got to <u>https://account.activedirectory.windowsazure.com/PasswordReset/Register.aspx?regref=ssprsetup</u>, enter your NYGH email then click "**Next**".

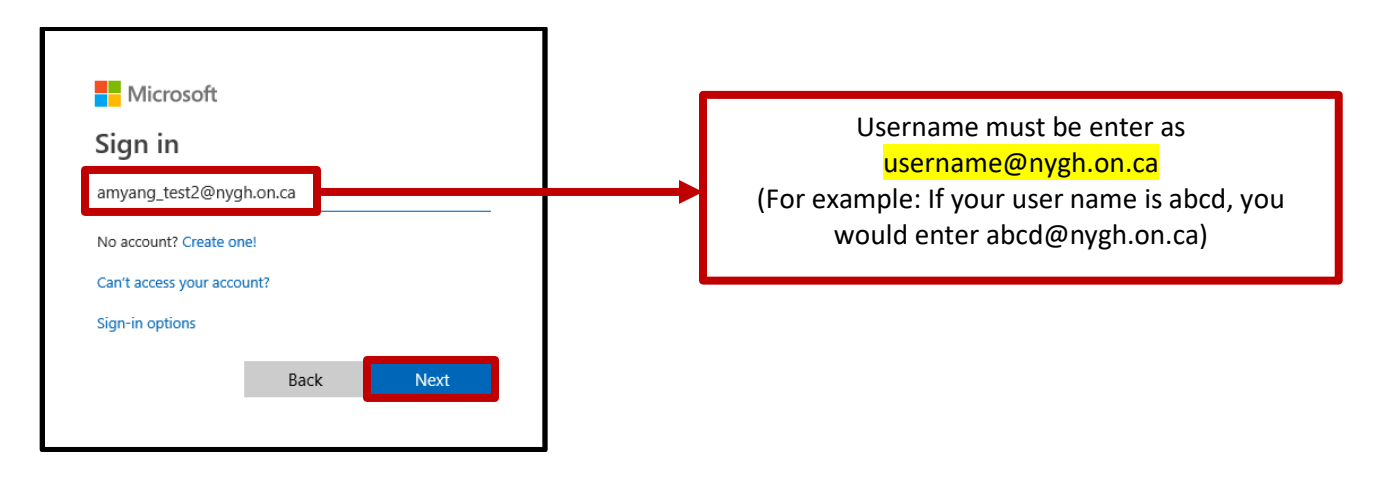

2. Enter your NYGH email password then click on "Sign in".

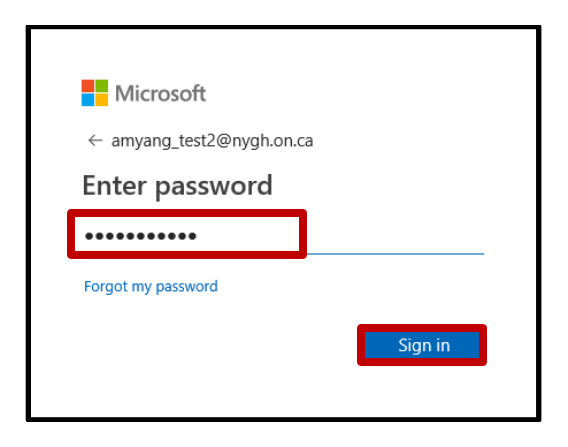

3. Click "**No**" when asked to "Stay signed in".

| Microsoft                                                       |  |
|-----------------------------------------------------------------|--|
| amyang_test2@nygh.on.ca                                         |  |
| Stay signed in?                                                 |  |
| Do this to reduce the number of times you are asked to sign in. |  |
| Don't show this again                                           |  |
| No <u>Yes</u>                                                   |  |
|                                                                 |  |

4. You will be prompted to set up your authentication phone number and email if you have not done so. If you receive the following screen, please click "**Next**" and follow the <u>steps A1 to A9 on page 4 to 6</u> to set up your authentication information.

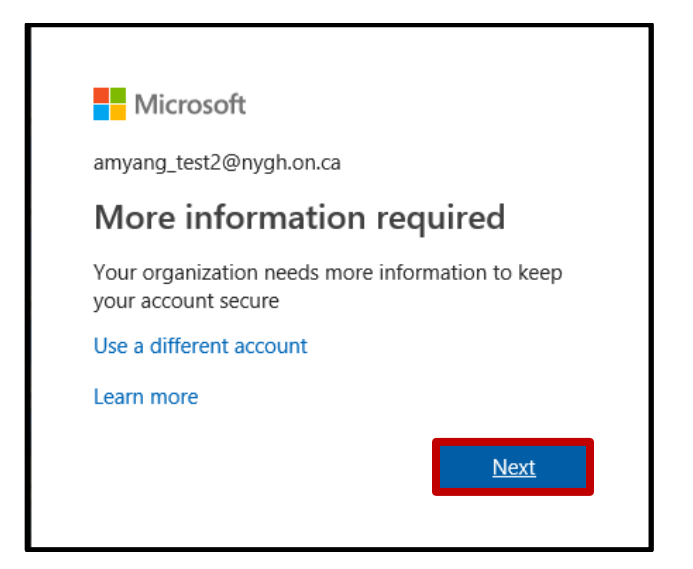

5. If you have already entered your authentication phone and/or email, you will see the following screen.

| Microsoft                                                                                                    | amyang_test2@nygh.on.ca   <b>?</b>                                                       |
|----------------------------------------------------------------------------------------------------|------------------------------------------------------------------------------------------|
|                                                                                                    |                                                                                          |
| don't lose access to your account!                                                                                                    |                                                                                          |
| To make sure you can reset your password, we need to collect some info so w secure. You'll need to set up at least 1 of the options below. | e can verify who you are. We won't use this to spam you - just to keep your account more |
| Authentication Phone is set to 416-123-4567 Change                                                                                         |                                                                                          |
| Authentication Email is set to 123456@hotmail.com                                                                                          |                                                                                          |
| looks good cancel                                                                                                    |                                                                                          |
|                                                                                                    | B                                                                                        |

Please review your authentication information.

If you would like to update your authentication phone and/or email, click on "**Change**" listed beside the option then follow steps <u>A2 to A6 on page 5 and 6</u> on how to set up authentication phone and email.

If the information listed is correct, click on "looks good" to confirm.

6. If you do not see the previous screen and would like to verify and/or update your authentication information. Click on your name located at the top right hand corner, select "**Profile**" from the list then click on "**Set up self service password reset**". This will display the above screen.

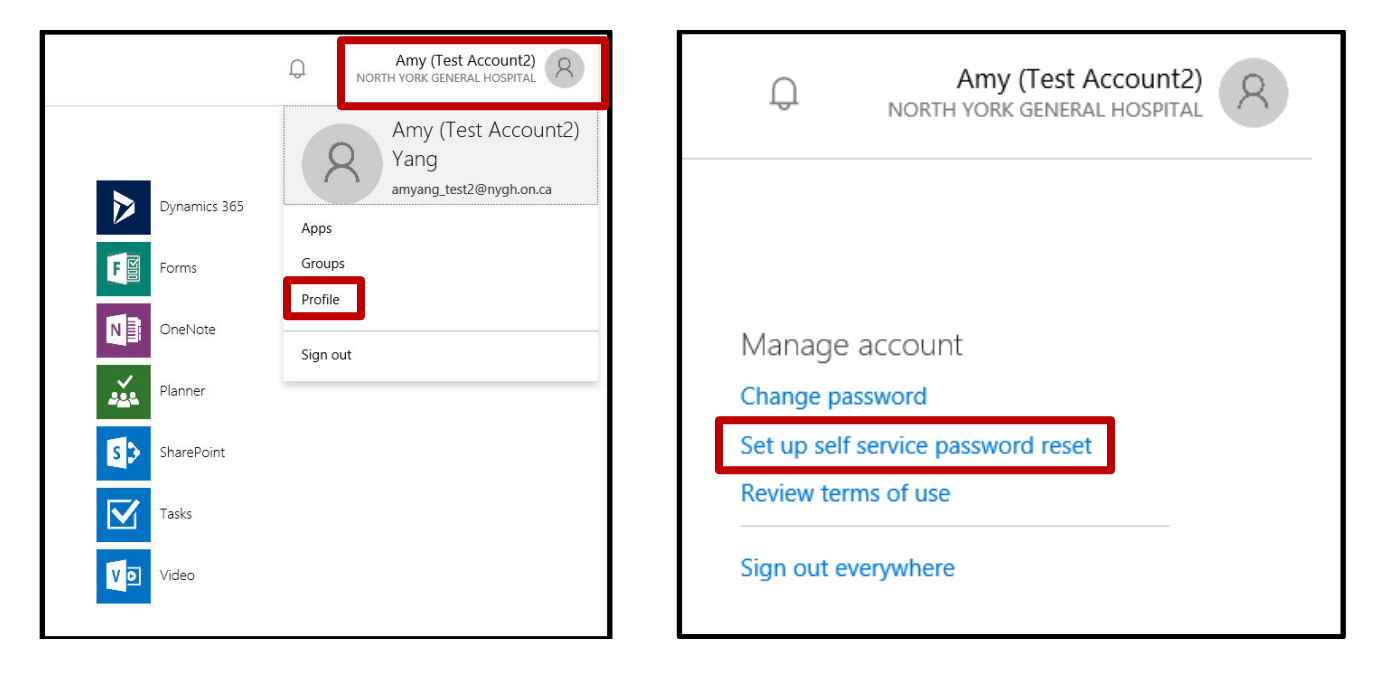

7. To exit the tool, click on your name located at the top right hand corner then select "Sign out" from the list.

| Microsoft |                   |              | Amy (Test Account2)<br>NORTH YORK GENERAL HOSPITAL |
|-----------|-------------------|--------------|----------------------------------------------------|
| Apps      |                   |              | Amy (Test Account2)<br>Yang                        |
| Calendar  | Delve             | Dynamics 365 | amyang_test2@nygh.on.ca                            |
| Excel     | Flow              | F F Forms    | Groups                                             |
| Kaizala   | OneDrive          | N OneNote    | Sign out                                           |
| Outlook   | People            | Planner      |                                                    |
| PowerApps | P PowerPoint      | SharePoint   |                                                    |
| Stream    | S Sway            | Tasks        |                                                    |
| Teams     | To-Do             | Video        |                                                    |
| Word      | <b>У</b> ╤ Yammer |              |                                                    |

A1. To setup you authentication information, click on "**Set it up now**". You are required to set up at least 1 of the options.

| don't lose access to your account!                                                                                                    |
|----------------------------------------------------------------------------------------------------|
| To make sure you can reset your password, we need to collect some info so we can verify who you are. We won't use this to spam you - just to keep your account more secure. You'll need to set up at least 1 of the options below. |
| Authentication Phone is not configured Set it up now                                                                                                    |
| Authentication Email is not configured Set it up now                                                                                                    |
|                                                                                                    |
| Tinish cancel                                                                                                    |

A2. If you select to set up your authentication phone, select "Canada" from the drop down, enter your phone number including the area code, then select either "**text me**" or "**call me**".

| don't lose acce                   | ess to your account!  |
|-----------------------------------|-----------------------|
| Please verify your authentication | 1 phone number below. |
| Authentication phone              |                       |
| Canada (+1)                       |                       |
| 416-123-4567                      |                       |
| text me                           | tall me               |
| back                              |                       |

A3. If you selected "text me", enter the 6 digit code from your phone then click "verify".

| don't lose access to                      | your account!                |     |  |
|-------------------------------------------|------------------------------|-----|--|
| Please verify your authentication phone n | mber below.                  |     |  |
| Authentication phone                      |                              |     |  |
| Canada (+1)                               | $\checkmark$                 |     |  |
| 416-123-4567                              |                              |     |  |
| text me call me                           |                              |     |  |
| We've sent a text message containing a ve | fication code to your phone. |     |  |
| 898184                                    | verify try ag                | ain |  |
| back                                      |                              |     |  |
|                                           |                              |     |  |

A4. If you selected "call me", answer your phone then press # on your phone to confirm.

| Please verify your authentication phone number below.<br>Authentication phone<br>Canada (+1)<br>416-123-4567<br>text me call me | Please verify your authentication phone number below.<br>Authentication phone<br>Canada (+1)<br>416-123-4567<br>text me call me<br>We're calling your phone. Please answer it to continue. | Please verify your authentication phone number below.<br>Authentication phone<br>Canada (+1)<br>416-123-4567<br>text me call me<br>We're calling your phone. Please answer it to continue. | don't lose a                                      | ccess to your a              |
|----------------------------------------------------------------------------------------------------|----------------------------------------------------------------------------------------------------|----------------------------------------------------------------------------------------------------|---------------------------------------------------|------------------------------|
| Canada (+1)<br>416-123-4567<br>text me call me                                                                                  | Canada (+1) 416-123-4567 text me call me We're calling your phone. Please answer it to continue.                                                                                           | Canada (+1)<br>416-123-4567<br>text me call me<br>We're calling your phone. Please answer it to continue.                                                                                  | Please verify your authen<br>Authentication phone | tication phone number below. |
| 416-123-4567<br>text me call me                                                                                                 | 416-123-4567<br>text me call me<br>Ve're calling your phone. Please answer it to continue.                                                                                                 | 416-123-4567<br>text me call me<br>We're calling your phone. Please answer it to continue.                                                                                                 | Canada (+1)                                       | $\checkmark$                 |
| text me call me                                                                                                    | text me     call me       We're calling your phone. Please answer it to continue.                                                                                                    | text me call me<br>We're calling your phone. Please answer it to continue.                                                                                                    | 416-123-4567                                      |                              |
|                                                                                                    | We're calling your phone. Please answer it to continue.                                                                                                    | We're calling your phone. Please answer it to continue.                                                                                                    | text me                                           |                              |
|                                                                                                    | We're calling your phone. Please answer it to continue.                                                                                                    | We're calling your phone. Please answer it to continue.                                                                                                    |                                                   |                              |

A5. To set up your authentication email, click on "**set it up now**", enter you external email address then click on "**email me**".

| don't lose access to your account!                                                                  |
|----------------------------------------------------------------------------------------------------|
| Please verify your authentication email address below. Don't use your primary work or school email. |
| Authentication Email<br>123456@hotmail.com                                                          |
| email me                                                                                            |
| back                                                                                                |

A6. Enter the verification code from your external email then click "verify"

| don't lose access to ye                          | our account!                                       |  |
|--------------------------------------------------|----------------------------------------------------|--|
| Please verify your authentication email address  | elow. Don't use your primary work or school email. |  |
| Authentication Email                             |                                                    |  |
| 123456@hotmail.com                               |                                                    |  |
|                                                  |                                                    |  |
| We've sent an email message containing a verific | tion code to your inbox.                           |  |
| 595595                                           | verify try again                                   |  |
|                                                  |                                                    |  |
| back                                             |                                                    |  |
|                                                  |                                                    |  |

A7. Once the authentication information is set up, you will see a green check mark beside the option. Please verify the information then click "**finish**".

| don't lose access to your account!                                                                                       |  |
|----------------------------------------------------------------------------------------------------|--|
| Thanks! We'll use the info below to recover your account if you forget your password. Click "finish" to close this page. |  |
| uthentication Phone is set to +1 4167027135. Change                                                                      |  |
| uthentication Email is set to yangchungwei@hotmail.com. Change                                                           |  |
| finish cancel                                                                                                    |  |
|                                                                                                    |  |